## Instructions on Using Qkr on your PC or Laptop

## Simply go to the url listed and then follow the instructions below

https://qkr.mastercard.com/store/#/home

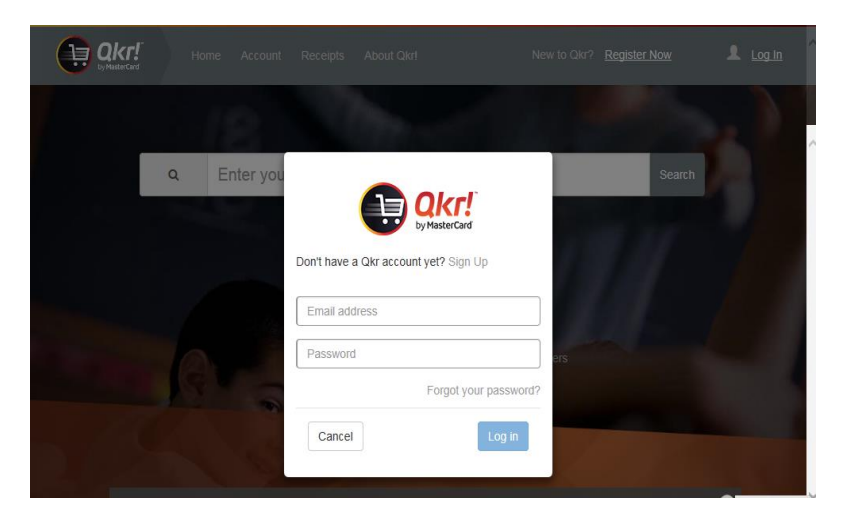

- If you do have an account, type in your Email address and password (Note if you have previously downloaded the App your account will already be set up and you will just need to type in your Email address and the Password that you used for the App)
- If you do not already have a an account, click Sign Up

|                |                   | entre Sign Up    |  |  |
|----------------|-------------------|------------------|--|--|
| Complete all   |                   | Country          |  |  |
| complete an    |                   | Australia        |  |  |
| of the details |                   | First Name       |  |  |
| shown in       |                   | First Name       |  |  |
| this how       | $\longrightarrow$ | Last Name        |  |  |
| this dox,      |                   | Last Name        |  |  |
| then click on  |                   | Email address    |  |  |
| Register       |                   | Enter email      |  |  |
| Register       |                   | Password         |  |  |
|                |                   | Password         |  |  |
|                |                   | Confirm Password |  |  |
|                |                   | Confirm Password |  |  |
|                |                   |                  |  |  |
|                |                   | Cancel           |  |  |

From the next window search for Ballajura Community College

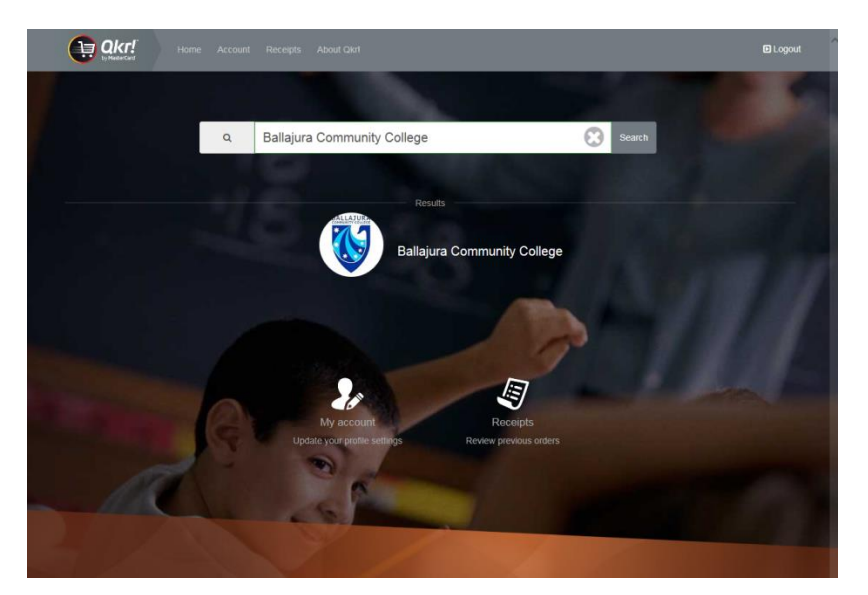

| Billigues Community College Payments                                                                                                    | D Logout                                                                                                    |               | New Child                                                |                                                         |           |
|----------------------------------------------------------------------------------------------------|----------------------------------------------------------------------------------------------------|---------------|----------------------------------------------------------|---------------------------------------------------------|-----------|
| Welcome to Ballejura Community College      Des easy to start ordering with Olef To place an order, you find need to register your child. You can do this by     cicking the Add a Child builton below. Then you can start placing orders.      #Add a Child     Available Menus     Payments     . | Contact Us<br>File<br>File<br>Scatter<br>Baser<br>Scatter<br>Scatter | Child Details | First Name  Middle Name (optional)  Last Name  Gender  V | Ballajura Community College Details<br>Year<br>Homercom | Y         |
|                                                                                                    |                                                                                                    |               |                                                          | Cancel                                                  | Add Child |

Once you have set you your child/children you can now make payments.

Under the Available Menus tab click on payments

All available Excursions will be displayed.

Click on your selected excursion and follow the prompts.

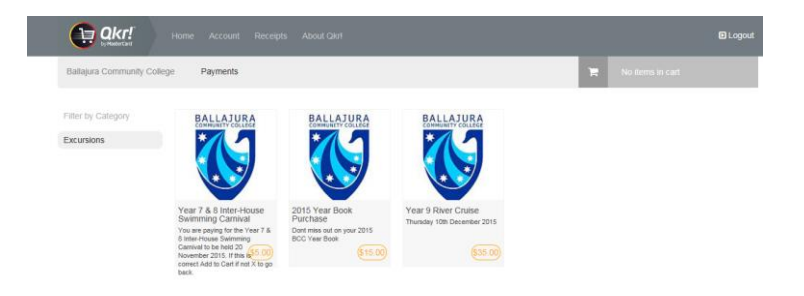